En esta ocasión mostramos un paso a paso de como puede ser instalado XenApp 5 for Windows 2008, después de multitud de solicitudes de algunos usuarios noveles, como referencia indicaros que en artículos anteriores ya hemos podido ver como configurar Windows 2008 Enterprise Edition y dejarlo totalmente preparado para la posterior instalación de XenApp 5, en lo que sería una nueva granja de nuestra plataforma de virtualziación de aplicaciones. En este paso a paso, nos basamos en dicha guía.

Antes de iniciar el proceso, realizaremos referencias a una aserie de documentos que tendréis que tener en cuenta y que tenéis disponibles en la Knowledgebase de CTXDOM.COM, en ellos encontraréis los módulos adicionales que os van a ser necesarios para una correcta implementación.

Los documentos que tendréis que tener en cuenta son los que se indican a continuación:

Como configurar Windows 2008 Enterprise Edition Migrando a XenApp 5 Como configurar el datastore con Oracle Cómo crear y utilizar el DataStore de ORACLE con XenApp 4.5

Para iniciar el proceso de instalación de XenApp 5 for Windows 2008, será necesario disponer de nuestro servidor Windows 2008 previamente instalado y configurado, esta información podréis encontrarla en el documento " <u>Como configurar Windows 2008 Enterprise Edition</u> ".

Una vez configurado nuestro servidor procederemos a la instalación de XenApp 5, para ello utilizaremos el CD o DVD de instalación de XenApp 5 for windows 2008, arrancando el sistema de instalación "recordad que tendremos que deshabilitar el autoarranque de CD/DVD una vez finalizada la instalación".

Antes de iniciar la instalación de XenApp 5 for Windows 2008, realizaremos la instalación de .NET 3, o también podemos hacer que el Wizard lo realice de forma totalmente automática. La instalación es sencilla, una vez ejecutado el fichero de instalación se iniciará la instalación,

Escrito por xavisan

Jueves, 09 de Abril de 2009 11:22 - Actualizado Jueves, 09 de Abril de 2009 13:06

| odracting File: wcu\.\.\.\.\dotNetFram<br>To Directory: c:\ef75f506676384ee2af | ework\dotNetFX30\W<br>82f2ab28099d3                                                                                                    |                 |                 |       |
|--------------------------------------------------------------------------------|----------------------------------------------------------------------------------------------------|-----------------|-----------------|-------|
|                                                                                |                                                                                                    | <i>.</i>        |                 |       |
| Microsoft .NET Framework 3                                                     | .5 Setup                                                                                                    |                 | nto dialog      |       |
| Welcome to Setup                                                               |                                                                                                    | net l           | Frame           | work  |
| Be sure to carefully read and und                                              | erstand all the rights ar                                                                                                    | d restrictions  | described in th | ne    |
|                                                                                | le license terms derore                                                                                                    | you can instair | the sortware.   |       |
| icense terms, rou must accept un                                               |                                                                                                    | 8               |                 | 122   |
| MICROSOFT SOF                                                                  | TWARE SU                                                                                                    | PLEME           | NTAL            |       |
| MICROSOFT SOF                                                                  | TWARE SU                                                                                                    | PLEME           | NTAL            | ×     |
| MICROSOFT SOF                                                                  | TWARE SU                                                                                                    | PLEME           | NTAL            | ×     |
| MICROSOFT SOF<br>LICENSE TERMS                                                 | TWARE SU                                                                                                    | PLEME           | NTAL            | Print |
| MICROSOFT SOF<br>LICENSE TERMS                                                 | TWARE SUI                                                                                                    | PPLEME          | NTAL            | Print |
| MICROSOFT SOF<br>LICENSE TERMS                                                 | TWARE SUI                                                                                                    | PPLEME          | NTAL            | Print |
| MICROSOFT SOF<br>LICENSE TERMS                                                 | TWARE SU<br>more text.<br>terms of the License Ag<br>of the License Agreeme                                                                      | PPLEME          | NTAL            | Print |
| MICROSOFT SOF<br>LICENSE TERMS                                                 | TWARE SU<br>more text.<br>terms of the License Ag<br>of the License Agreeme                                                                      | PPLEME          | NTAL            | Print |
| MICROSOFT SOF<br>LICENSE TERMS                                                 | TWARE SU<br>more text.<br>terms of the License Ag<br>of the License Agreeme                                                                      | PPLEME          | INTAL           | Print |
| MICROSOFT SOF<br>LICENSE TERMS                                                 | TWARE SU<br>nore text.<br>terms of the License Ag<br>of the License Agreeme<br>tup experiences to Micr<br>on policy                              | PPLEME          | INTAL           | Print |
| MICROSOFT SOF<br>LICENSE TERMS                                                 | TWARE SU<br>more text.<br>terms of the License Ag<br>of the License Agreeme<br>tup experiences to Micr<br>on policy<br>20 MB                     | PPLEME          | INTAL           | Print |
| MICROSOFT SOF<br>LICENSE TERMS                                                 | TWARE SU<br>more text.<br>terms of the License Ag<br>of the License Agreeme<br>tup experiences to Mice<br>on policy<br>20 MB<br>50 min (56 kbps) | PPLEME          | INTAL           | Print |

Aceptaremos los terminos de licencias y pulsaremos Install para instalar,

Escrito por xavisan Jueves, 09 de Abril de 2009 11:22 - Actualizado Jueves, 09 de Abril de 2009 13:06

| Microsoft .NET Framework 3.5 Setup                              | _ 🗆 🗙                                                   |
|-----------------------------------------------------------------|---------------------------------------------------------|
| Setup Complete                                                  | . Framework                                             |
| Microsoft .NET Framework 3.5 has bee                            | n installed successfully.                               |
| It is highly recommended that you dow updates for this product. | nload and install the latest service packs and security |
| For more information, see Windows Up                            | date.                                                   |
|                                                                 |                                                         |
|                                                                 |                                                         |
|                                                                 |                                                         |
|                                                                 |                                                         |
|                                                                 |                                                         |
|                                                                 |                                                         |
|                                                                 | Exit                                                    |

Escrito por xavisan

Jueves, 09 de Abril de 2009 11:22 - Actualizado Jueves, 09 de Abril de 2009 13:06

| Platinum Edition           |                            |               |  |
|----------------------------|----------------------------|---------------|--|
| <u>Enterprise</u> Edition  |                            |               |  |
| <u>A</u> dvanced Edition   |                            |               |  |
| <u>C</u> itrix on the Web  |                            |               |  |
| Browse DVD                 | 8                          | E <u>x</u> it |  |
| Download and open system s | upport and requirements ch | necklist.     |  |
|                            |                            |               |  |
|                            |                            |               |  |

Escrito por xavisan

Jueves, 09 de Abril de 2009 11:22 - Actualizado Jueves, 09 de Abril de 2009 13:06

| CİTRI | K° Xen <b>App</b> ™ 🔀                                                                                                |
|-------|----------------------------------------------------------------------------------------------------|
|       | Application Virtualization                                                                                           |
|       | Application Session Recording                                                                                        |
|       | Application Performance Monitoring                                                                                   |
|       | Single Sign <u>O</u> n                                                                                               |
|       | Common Components                                                                                                    |
|       |                                                                                                    |
|       | Back Exit                                                                                                    |
|       | Exit<br>Install licensing, XenApp, management consoles, Web Interface,<br>documentation, and EdgeSight XenApp Agent. |

tércianelspalle dieste ader; in a tel aprióce se plience rejadel da slizdoges poer di ten teor relia pogos i ien teamlos de esta

Escrito por xavisan Jueves, 09 de Abril de 2009 11:22 - Actualizado Jueves, 09 de Abril de 2009 13:06

| <b>;</b> (  | itrix XenApp Components Installation                                                                                                    |
|-------------|----------------------------------------------------------------------------------------------------|
|             | CİTRIX.                                                                                                    |
| Lic         | ense Agreement                                                                                                    |
| You<br>or F | u must accept the terms of the license agreement to continue. Use the scroll bar<br>Page Down key to read the entire agreement.                                                                                                    |
|             | AGREEMENT or want to contact CITRIX for any reason, write to CITRIX at the following address: Citrix Systems, Inc., Customer Service, 851 West Cypress Creek Road, Ft. Lauderdale, Florida 33309; Citrix Systems International GmbH, Rheinweg 9, CH-8200 Schaffhausen, Switzerland; or Citrix Systems Asia Pacific Pty Ltd., Level 3, 1 Julius Ave., Riverside Corporate Park, North Ryde NSW 2113, Sydney, Australia. |
| 15.         | TRADEMARKS. Citrix, XenApp, XenServer, and XenDesktop are trademarks<br>and/or registered trademarks of Citrix Systems, Inc. in the U.S. and other countries.<br>Microsoft is a registered trademark of Microsoft Corporation in the U.S. and other<br>countries.                                                                                                    |
| CT          | X_code: DE_R_A55429                                                                                                    |
|             | <ul> <li>I accept the license agreement</li> <li>I do not accept the license agreement</li> </ul>                                                                                                    |
|             | Print < Back Next > Cancel                                                                                                    |

Ancevetænerous all distaté, rominaose der til bizratio y testoar pados, prolls ace reop othelixe, poarat text til a ar,

Escrito por xavisan

Jueves, 09 de Abril de 2009 11:22 - Actualizado Jueves, 09 de Abril de 2009 13:06

| Citrix XenApp Components Installation                                                                                                    |                     |
|----------------------------------------------------------------------------------------------------|---------------------|
|                                                                                                    | CITRIX.             |
| Prerequisites Installation<br>Read the information below regarding software prerequisites.                                                                              |                     |
| Certain Citrix XenApp components may require the installation of so<br>following:                                                                                       | ome of the          |
| <ul> <li>Microsoft .NET Framework, Version 3.0</li> <li>Visual C++ 2005 (Version 8.0, Service Pack 1) Redistributable Pa</li> <li>Visual J# .NET Version 2.0</li> </ul> | ckage               |
| Setup automatically installs prerequisites, depending on your opera                                                                                                    | ting system.        |
| On Windows Server 2008 platform, you need to install .NET Framev<br>3.0, a Windows component not installed by Setup.                                                    | vork, Version       |
| XenApp Advanced Configuration and the License Management Cons<br>Java Runtime Environment (JRE), Version 1.6.0 Update 5, which is                                       | sole require<br>Sun |
| < Back Next >                                                                                                    | Cancel              |

Eonterpolizate of division dN Eria 30 3/ isle at 60 to s20 05 i Astatiané, eVi i suzelstre NEETy i Poulsze d Wios dwest 2028a

#### Escrito por xavisan

Jueves, 09 de Abril de 2009 11:22 - Actualizado Jueves, 09 de Abril de 2009 13:06

| 🖟 Citrix XenApp Components Installation                                                                                                    | _ 🗆 🗵   |
|----------------------------------------------------------------------------------------------------|---------|
|                                                                                                    | CITRIX. |
| Component Selection                                                                                                    |         |
| Select the components you want to install.                                                                                                    |         |
| Citrix XenApp 5.0 Components Citrix Licensing Access Management Console Web Interface Citrix XenApp Citrix XenApp Citrix XenApp Citrix XenApp Plugin for Streamed Apps XenApp Advanced Configuration | ▲       |
| Description:<br>Citrix XenApp and all its components.                                                                                                    | Canad   |

Eela tien het still in the state of the second state of the second state of the second second s

# Escrito por xavisan

Jueves, 09 de Abril de 2009 11:22 - Actualizado Jueves, 09 de Abril de 2009 13:06

| Citrix XenApp Components Installation                                                                                                    |         |
|----------------------------------------------------------------------------------------------------|---------|
|                                                                                                    | CITRIX. |
| Component Selection                                                                                                    |         |
| Select the components you want to install.                                                                                                    |         |
| Passthrough Client<br>Program Neighborhood<br>Citrix XenApp Plugin<br>XenApp Advanced Configuration<br>XenApp Document Library<br>EdgeSight XenApp Agent |         |
| Description:<br>Installs Program Neighborhood as the passthrough client.                                                                                 |         |
| Default < Back Next >                                                                                                    | Cancel  |

Pulsaremos Next, para continuar,

Escrito por xavisan

Jueves, 09 de Abril de 2009 11:22 - Actualizado Jueves, 09 de Abril de 2009 13:06

| Citrix XenApp Components Installation                                                                                                    |                                                         |
|----------------------------------------------------------------------------------------------------|---------------------------------------------------------|
|                                                                                                    | CITRIX.                                                 |
| Passthrough Authentication for the Passthrough Client                                                                                                    |                                                         |
| Select the desired passthrough authentication behavior.                                                                                                    |                                                         |
| To pass your local Windows name and password automatically from the clier<br>like to enable passthrough authentication?                                                                                     | nt to the server, would you                             |
| C Yes                                                                                                    |                                                         |
| No                                                                                                    |                                                         |
| To enable passthrough authentication as the logon method from the passthr<br>click Yes. If you do not enable passthrough authentication now and want to<br>reinstall the passthrough client on this server. | ough client to the server,<br>enable it later, you must |
|                                                                                                    |                                                         |
|                                                                                                    |                                                         |
| < Back Next >                                                                                                    | Cancel                                                  |

Szelezene werden werden w

| F Citrix XenApp Components Installation                                                                                                    |                                   |
|----------------------------------------------------------------------------------------------------|-----------------------------------|
|                                                                                                    | CITRIX.                           |
| Server Address for the Passthrough Client                                                                                                    |                                   |
| You selected Citrix XenApp Plugin as the passthrough client on this server. Citrix Xe<br>be aware of the location of the Web server hosting the Web Interface. Enter the UF<br>server that is hosting the Web Interface. | nApp Plugin must<br>RL of the Web |
| Server URL:                                                                                                    |                                   |
|                                                                                                    |                                   |
|                                                                                                    |                                   |
|                                                                                                    |                                   |
|                                                                                                    |                                   |
|                                                                                                    |                                   |
|                                                                                                    |                                   |
|                                                                                                    |                                   |
|                                                                                                    |                                   |
| < Back Next >                                                                                                    | Cancel                            |

Pulsaremos Next para continuar,

| Citrix XenApp Componen                                                             | ts Installatio                           | n                                   |                                                                                                    |                                       |
|------------------------------------------------------------------------------------|------------------------------------------|-------------------------------------|----------------------------------------------------------------------------------------------------|---------------------------------------|
|                                                                                    |                                          |                                     | C                                                                                                    |                                       |
|                                                                                    |                                          |                                     |                                                                                                    |                                       |
| Varning!                                                                           |                                          |                                     | 24                                                                                                    |                                       |
| ou chose to install the product<br>necessary to fully license the                  | without installir<br>product.            | ng a Citrix License Se              | erver. A license serve                                                                                         | er .                                  |
| C Install a license server n                                                       | ow.                                      |                                     |                                                                                                    |                                       |
| • I already have a license                                                         | server, or will u                        | se the product DVD (                | to install one later.                                                                                          |                                       |
|                                                                                    |                                          |                                     |                                                                                                    |                                       |
|                                                                                    |                                          |                                     |                                                                                                    |                                       |
|                                                                                    |                                          |                                     |                                                                                                    |                                       |
|                                                                                    |                                          |                                     |                                                                                                    |                                       |
|                                                                                    |                                          |                                     |                                                                                                    |                                       |
|                                                                                    |                                          |                                     |                                                                                                    |                                       |
|                                                                                    |                                          |                                     |                                                                                                    |                                       |
|                                                                                    | < Back                                   | Next >                              |                                                                                                    | Cancel                                |
| rosoft Visual C++ 2005 SP1 Re                                                      | obodizavanailali<br>distributable Pa     |                                     | este instant and instant in the second in the second second second second second second second second second s | un <b>ciáspidec) (s</b> p. 6   spa. 5 |
| ease read the following license agree<br>see the rest of the agreement.            | ement. Press the P                       | AGE DOWN key                        |                                                                                                    |                                       |
|                                                                                    | TERMS                                    |                                     |                                                                                                    |                                       |
| MCROSOFT VISUAL C++ 2005 RUN<br>hese license terms are an agreemen                 | TIME LIBRARIES                           | ft Corporation                      |                                                                                                    |                                       |
| or based on where you live, one of its<br>nem. They apply to the software nam      | affiliates) and you<br>ed above, which i | . Please read<br>ncludes the        |                                                                                                    |                                       |
| edia on which you received it, if any<br>ficrosoft                                 | . The terms also a                       | pply to any                         |                                                                                                    |                                       |
| updates,<br>supplements,                                                           |                                          |                                     |                                                                                                    |                                       |
| Internet-based services, and<br>support services                                   |                                          |                                     |                                                                                                    |                                       |
| or this software, unless other terms ac                                            | company those ite                        | ems. If so,                         |                                                                                                    |                                       |
| By using the software, you accept the                                              | se terms. If you do                      | not accept 💌                        |                                                                                                    |                                       |
| o you accept all of the terms of the p<br>noose No, Install will close. To install | receding License /<br>you must accept th | Agreement? If you<br>his agreement. |                                                                                                    |                                       |
|                                                                                    | Yes                                      | No                                  |                                                                                                    |                                       |
| ziá meldozio od melo do melo do do se                                              | altin tin this ted                       | ansi interestationes tato           | da <b>ra main haize n</b> äetee is                                                                             | cential accircant latent dy sistima   |

#### Escrito por xavisan Jueves, 09 de Abril de 2009 11:22 - Actualizado Jueves, 09 de Abril de 2009 13:06

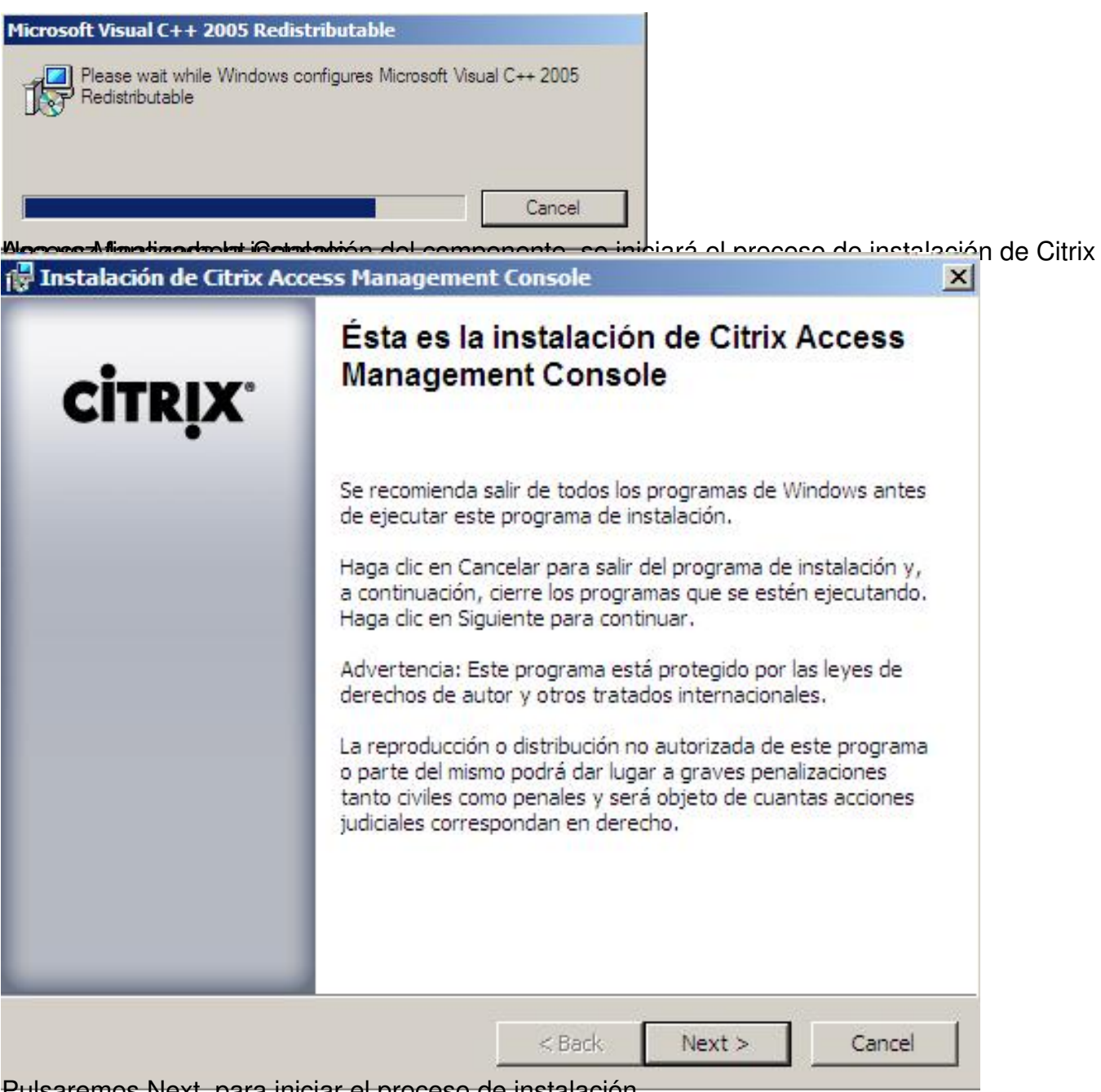

Pulsaremos Next, para iniciar el proceso de instalación,

# Escrito por xavisan

Jueves, 09 de Abril de 2009 11:22 - Actualizado Jueves, 09 de Abril de 2009 13:06

| nponentes:                                           |          |
|------------------------------------------------------|----------|
| omponente                                            | Acción   |
| Access Management Console - Administración de Hotfix | Instalar |
| Access Management Console - Base de conocimientos    | Instalar |
| Access Management Console - Centro de informes       | Instalar |
| Access Management Console – Diagnósticos             | Instalar |
| Access Management Console - Framework                | Instalar |
| Access Management Console – Herramientas heredadas   | Instalar |
| Access Management Console - Interfaz Web             | Instalar |
| Administración de XenApp                             | Instalar |
| Administración del servidor de licencias             | Instalar |
| Citrix Password Manager Console                      | Instalar |
| Informes de XenApp                                   | Instalar |

Escrito por xavisan

Jueves, 09 de Abril de 2009 11:22 - Actualizado Jueves, 09 de Abril de 2009 13:06

| Instalando componentes                                                                                                    | 1.00                                          | •                         |
|----------------------------------------------------------------------------------------------------|-----------------------------------------------|---------------------------|
| Los siguientes componentes se estan instalan                                                                                                    | do.                                           | CÍTRIX                    |
| Espere mientras se instalan los componen                                                                                                    | ites.                                         |                           |
| Estado:                                                                                                    |                                               |                           |
| Instalando Access Management Console - Eramew                                                                                                    | ork (1 de 11) Ins                             | talado                    |
| Instalando Access Management Console – Diagnós                                                                                                    | sticos (2 de 11) Ir                           | ostalado                  |
| Instalando Access Management Console – Diagnós<br>Instalando Access Management Console - Administ                                                    | sticos (2 de 11) Ir<br>tración de Hotfix (3 d | nstalado<br>de 11)        |
| Instalando Access Management Console – Diagnós<br>Instalando Access Management Console - Administ                                                    | sticos (2 de 11) Ir<br>tración de Hotfix (3 d | nstalado<br>de 11)        |
| Instalando Access Management Console – Diagnós<br>Instalando Access Management Console - Administ                                                    | sticos (2 de 11) Ir<br>tración de Hotfix (3 d | nstalado<br>de 11)        |
| Instalando Access Management Console – Diagnós<br>Instalando Access Management Console - Administ                                                    | sticos (2 de 11) Ir<br>tración de Hotfix (3 d | nstalado<br>de 11)        |
| Instalando Access Management Console – Diagnós<br>Instalando Access Management Console - Administ                                                    | sticos (2 de 11) Ir<br>tración de Hotfix (3 d | nstalado<br>de 11)        |
| Instalando Access Management Console – Diagnós<br>Instalando Access Management Console - Administ<br>Instalando Access Management Console - Administ | sticos (2 de 11) Ir<br>tración de Hotfix (3 d | nstalado<br>de 11)        |
| Instalando Access Management Console – Diagnós<br>Instalando Access Management Console - Administ<br>Instalando Access Management Console - Administ | sticos (2 de 11) Ir<br>tración de Hotfix (3 d | nstalado<br>de 11)  <br>💌 |

reispizentio adecenstal ácruma elegrón a sizada ilasitada i de apacedes adarsigoriem testi adogsario en la

Escrito por xavisan Jueves, 09 de Abril de 2009 11:22 - Actualizado Jueves, 09 de Abril de 2009 13:06

| Resumen:      Instaladas      Access Management Console - Administración de f       Access Management Console - Base de conocimier     Access Management Console - Diagnósticos    Access Management Console - Framework     Access Management Console - Herramientas here     Access Management Console - Interfaz Web     Administración de Servidor de licencias         Ver el registro | TRIX. | La instalación finalizó<br>satisfactoriamente.                                                                                                    |
|----------------------------------------------------------------------------------------------------|-------|----------------------------------------------------------------------------------------------------|
| Ver el registro                                                                                                    | •     | Resumen:<br>Instaladas<br>Access Management Console - Administración de F<br>Access Management Console - Base de conocimien<br>Access Management Console - Centro de informes<br>Access Management Console - Diagnósticos<br>Access Management Console - Framework<br>Access Management Console - Herramientas here<br>Access Management Console - Interfaz Web<br>Administración del servidor de licencias |
| < back Finish Lancel                                                                                                    | _     | Ver el registro                                                                                                    |

Rocovitindoavsió2026arecerá la siguiente dialog, correspondiente a la instalación de XenApp 5.0

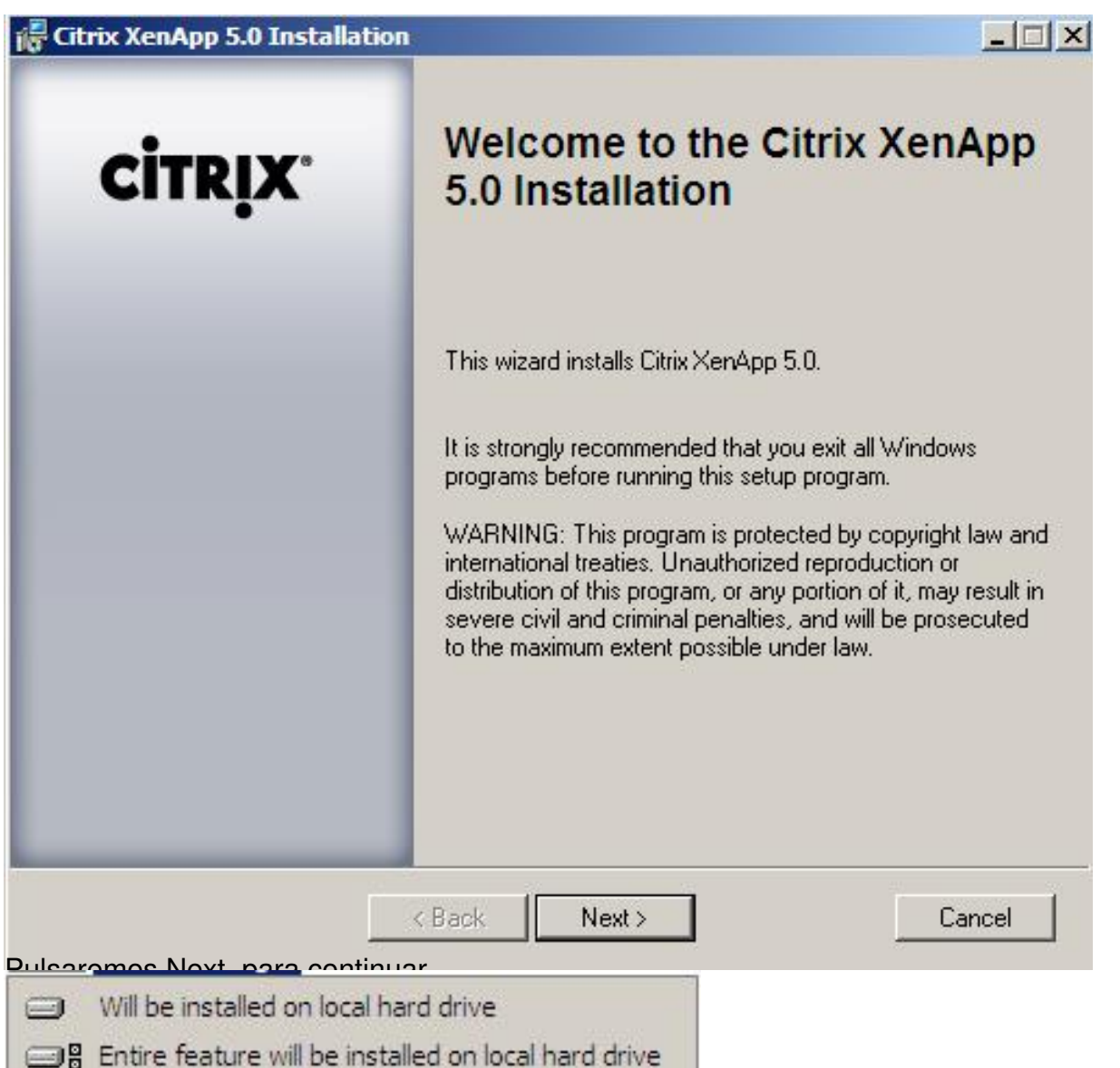

Setesticioniacentosaqueula anstates Nexse aea licentano ampleto de todos los componentes en

#### Escrito por xavisan

Jueves, 09 de Abril de 2009 11:22 - Actualizado Jueves, 09 de Abril de 2009 13:06

| Create or Join a Server Farm<br>Choose to create a new server farm or join an existing one.<br>Create a new farm<br>Join an existing farm<br>Select this option to add this server to an existing server farm running Citrix Presentation<br>Server 4.5 or later. If you choose to join an existing farm, you will need to supply<br>information about this farm later during Setup.                                       | Citrix XenApp 5.0 Installation                                                                                                    |             |
|----------------------------------------------------------------------------------------------------|----------------------------------------------------------------------------------------------------|-------------|
| <ul> <li>Create or Join a Server Farm</li> <li>Choose to create a new server farm or join an existing one.</li> <li>Create a new farm</li> <li>Join an existing farm</li> <li>Select this option to add this server to an existing server farm running Citrix Presentation Server 4.5 or later. If you choose to join an existing farm, you will need to supply information about this farm later during Setup.</li> </ul> |                                                                                                    | CITRIX.     |
| <ul> <li>Choose to create a new server farm or join an existing one.</li> <li>Create a new farm</li> <li>Join an existing farm</li> <li>Select this option to add this server to an existing server farm running Citrix Presentation<br/>Server 4.5 or later. If you choose to join an existing farm, you will need to supply<br/>information about this farm later during Setup.</li> </ul>                               | Create or Join a Server Farm                                                                                                    |             |
| <ul> <li>Create a new farm</li> <li>Join an existing farm</li> <li>Select this option to add this server to an existing server farm running Citrix Presentation<br/>Server 4.5 or later. If you choose to join an existing farm, you will need to supply<br/>information about this farm later during Setup.</li> </ul>                                                                                                    | Choose to create a new server farm or join an existing one.                                                                                                    |             |
| C Join an existing farm<br>Select this option to add this server to an existing server farm running Citrix Presentation<br>Server 4.5 or later. If you choose to join an existing farm, you will need to supply<br>information about this farm later during Setup.                                                                                                    | Create a new farm                                                                                                    |             |
| Select this option to add this server to an existing server farm running Citrix Presentation<br>Server 4.5 or later. If you choose to join an existing farm, you will need to supply<br>information about this farm later during Setup.                                                                                                    | O Join an existing farm                                                                                                    |             |
|                                                                                                    | Select this option to add this server to an existing server farm furning<br>Server 4.5 or later. If you choose to join an existing farm, you will nee<br>information about this farm later during Setup. | d to supply |

generilanian and a substance in the substance of the substant of the substant

#### Escrito por xavisan

Jueves, 09 de Abril de 2009 11:22 - Actualizado Jueves, 09 de Abril de 2009 13:06

| Citrix XenApp 5.0 Installation                             | ×       |
|------------------------------------------------------------|---------|
|                                                            | CITRIX. |
| Create a Server Farm                                       |         |
| Configure the initial properties for your new server farm. |         |
| Earm name:                                                 |         |
| farmetxdom                                                 |         |
| Access Database                                            |         |
| SQL Server                                                 |         |
| ✓ Use default zone name<br>Zone name:<br>Default Zone      |         |
|                                                            |         |
| <back next=""></back>                                      | Cancel  |

Escrito por xavisan

Jueves, 09 de Abril de 2009 11:22 - Actualizado Jueves, 09 de Abril de 2009 13:06

| Citrix XenApp 5.0 Installation                                                                                                    |                     |
|----------------------------------------------------------------------------------------------------|---------------------|
|                                                                                                    |                     |
|                                                                                                    | •                   |
| Assign Farm Administrator Credentials                                                                                                    |                     |
| Specify a Windows domain user to be the initial administrator of this server farm. When<br>complete, this administrator can use the Access Management Console to create addit<br>administrator accounts and assign access rights. | n Setup is<br>ional |
| User name:                                                                                                    |                     |
| Administrator                                                                                                    |                     |
|                                                                                                    |                     |
| Domain:                                                                                                    |                     |
| WIN2008SRV-CTXD                                                                                                    |                     |
|                                                                                                    |                     |
|                                                                                                    |                     |
|                                                                                                    |                     |
|                                                                                                    |                     |
|                                                                                                    |                     |
|                                                                                                    |                     |
|                                                                                                    |                     |
|                                                                                                    |                     |
|                                                                                                    | 1                   |
| < Back Next>                                                                                                    | Cancel              |

Especificanelo asles ás edelociates detresponisteade. Rolse se ousi etest a araccoatine, ar,

Escrito por xavisan Jueves, 09 de Abril de 2009 11:22 - Actualizado Jueves, 09 de Abril de 2009 13:06

| Citrix XenApp 5.0 Installation                                                                                                    |                                                                                                    |
|----------------------------------------------------------------------------------------------------|----------------------------------------------------------------------------------------------------|
|                                                                                                    | CITRIX.                                                                                                    |
| Enable IMA Encryption                                                                                                    |                                                                                                    |
| Enable IMA Encryption                                                                                                    |                                                                                                    |
| The IMA encryption feature provides a more robust AES encryption<br>in the IMA datastore. In order to use this feature identical encryption<br>XenApp servers in a farm. If you do not enable this feature now, the<br>previous versions of Presentation Server will be used instead. You<br>installation if you are uncertain how to proceed at this time. | n algorithm to protect sensitive data<br>on keys must be loaded on all Citrix<br>e standard encryption used in<br>can also enable this feature after |
| < Back Next >                                                                                                    | Cancel                                                                                                    |

No realizaremos encryptación de IMA, y pulsaremos Next,

#### Escrito por xavisan

Jueves, 09 de Abril de 2009 11:22 - Actualizado Jueves, 09 de Abril de 2009 13:06

| 🖟 Citrix XenApp 5.0 Installation                                                                                                    |                         |
|----------------------------------------------------------------------------------------------------|-------------------------|
|                                                                                                    | CITRIX.                 |
| Citrix Licensing Settings<br>Select one of the options to identify the license server                                                                                                    |                         |
| Enter the host name for the machine hosting your Citrix License Ser<br><u>H</u> ost name: <a href="https://www.citrix.com/servers/licenseservers/licenservers/licenseservers/licenseservers/licenseservers/lice</td> <td>rver</td> | rver                    |
| License server port: 27000<br>✓ Use default port<br>• Enter the correct host name later                                                                                                    |                         |
| NOTE: Citrix XenApp cannot start initially unless it points to a valid licens different license server after installation, use the Access Management C                                                                                                    | e server. To point to a |
| < Back Next >                                                                                                    | Cancel                  |

barta stelotjanspecifichanenowselet of hole teachers or laid Drote & staridle, r penvespech das teleptel sarten pas Next

#### Escrito por xavisan

Jueves, 09 de Abril de 2009 11:22 - Actualizado Jueves, 09 de Abril de 2009 13:06

| Citrix XenApp 5.0 Installation                                                                                                    |        |
|----------------------------------------------------------------------------------------------------|--------|
| сіт                                                                                                    | RİX.   |
| Configure shadowing                                                                                                    |        |
| Configure the shadowing functionality for ICA and RDP sessions on this server.                                                                                      |        |
| If you allow shadowing, users may shadow other user sessions on this server. Remote contro<br>keyboard and mouse interaction while shadowing.                       | allows |
| IMPORTANT: Prohibiting shadowing during Setup is permanent. If you allow shadowing nov<br>can change this setting later or override it with specific user policies. | N, you |
| Prohibit shadowing of user sessions on this server                                                                                                    |        |
| Allow shadowing of user sessions on this server                                                                                                    |        |
| 🔲 Prohibit remote control                                                                                                    |        |
| Force a shadow acceptance popup                                                                                                    |        |
| Log all shadow connections                                                                                                    |        |
|                                                                                                    |        |
| < Back Next> Car                                                                                                    | ncel   |

pacique reosellasas poitenes quesit de feste oppiósamé a cedella ette entre lo écono de que rocin prallaibitues totado!

Escrito por xavisan Jueves, 09 de Abril de 2009 11:22 - Actualizado Jueves, 09 de Abril de 2009 13:06

| Configure Citain VIII. Conside Dest                                                                                                    | CITPLY.                             |
|----------------------------------------------------------------------------------------------------|-------------------------------------|
| Configure Citrin VIII. Comice Dert                                                                                                    | CILKIN                              |
| Configure Citrix AML Service Port                                                                                                    |                                     |
| The Citrix XML Service provides the Web Interface and clients connecting over T<br>names of published applications available in a server farm. To do this, the Citrix XM<br>TCP/IP port on the server running Citrix XenApp. | CP/IP with the<br>1L Service uses a |
| Select a TCP/IP port for the Citrix XML Service to use:                                                                                                    |                                     |
| Share default TCP/IP port with Internet Information Services                                                                                                    |                                     |
| C Use a separate port                                                                                                    |                                     |
| TCP/IP <u>P</u> ort: 8080                                                                                                    |                                     |
| < Back Next >>                                                                                                    | Cancel 1                            |

farra coemtiester caso tenemos WI instalado compartiremos IIS con el puerto XML, pulsando Next

#### Escrito por xavisan

Jueves, 09 de Abril de 2009 11:22 - Actualizado Jueves, 09 de Abril de 2009 13:06

| Citrix XenApp 5.0 Installation                                                                                                    |                                  |
|----------------------------------------------------------------------------------------------------|----------------------------------|
|                                                                                                    | CITRIX.                          |
| Add users to Remote Desktop Users group                                                                                                    |                                  |
| To connect remotely to Citrix servers running on Windows Server 2008, users must be<br>Remote Desktop Users group.                                                                                                    | members of the                   |
| To add users, you can:                                                                                                    |                                  |
| <ul> <li>Add the Authenticated Users now</li> <li>Add the list of users from the Users group now</li> <li>Skip this step, and add users later</li> <li>Add Anonymous users also</li> <li>If you skip this step, only administrators can connect remotely to this server until you at Remote Desktop Users group.</li> <li>SECURITY NOTE: Any users added to the Remote Desktop Users group will have ad and RDP connections.</li> </ul> | dd users to the<br>ccess via ICA |
| < Back Next >                                                                                                    | Cancel                           |

Especificanencescancentanopación des Ausdrahie sistue podráan clouble tetra anacom linerante Desktop,

#### Escrito por xavisan

Jueves, 09 de Abril de 2009 11:22 - Actualizado Jueves, 09 de Abril de 2009 13:06

| Server<br>Installat<br>on:<br>port:<br>sessions:                                                                                                    | Farm Details<br>farmctxdom<br>Default Zone<br>Microsoft Access data<br>WIN2008SRV-CTXDV<br>tion Summary<br>Platinum Edition<br>Shared with Microsoft<br>Enabled                                                                                                    | base<br>Administrator                                                                                                    |
|----------------------------------------------------------------------------------------------------|----------------------------------------------------------------------------------------------------|----------------------------------------------------------------------------------------------------|
| In stallat<br>on:<br>port:<br>sessions:<br>otrol:                                                                                                    | farmetxdom<br>Default Zone<br>Microsoft Access data<br>WIN2008SRV-CTXDV<br>tion Summary<br>Platinum Edition<br>Shared with Microsoft<br>Enabled                                                                                                    | base<br>Administrator                                                                                                    |
| In stallat<br>on:<br>port:<br>sessions:<br>otrol:                                                                                                    | Detault Zone<br>Microsoft Access data<br>WIN2008SRV-CTXDV<br>tion Summary<br>Platinum Edition<br>Shared with Microsoft<br>Enabled                                                                                                    | base<br>Administrator                                                                                                    |
| In stallat<br>on:<br>port:<br>sessions:<br>otrol:                                                                                                    | tion Summary<br>Platinum Edition<br>Shared with Microsoft                                                                                                    | uase<br>Administrator                                                                                                    |
| Installat<br>on:<br>port:<br>sessions:<br>otrol:                                                                                                    | tion Summary<br>Platinum Edition<br>Shared with Microsoft                                                                                                    |                                                                                                    |
| port:<br>sessions:                                                                                                    | Platinum Edition<br>Shared with Microsoft  <br>Enabled                                                                                                    |                                                                                                    |
| port:<br>sessions:<br>strol:                                                                                                    | Shared with Microsoft  <br>Enabled                                                                                                    |                                                                                                    |
| sessions:<br>strol:                                                                                                    | Enabled                                                                                                    | 19                                                                                                    |
| atrol:                                                                                                    |                                                                                                    | 10                                                                                                    |
|                                                                                                    | Disabled                                                                                                    |                                                                                                    |
| ceptance popub:                                                                                                    | Disabled                                                                                                    |                                                                                                    |
| nnections:                                                                                                    | Disabled                                                                                                    |                                                                                                    |
| < Back                                                                                                    | Finish                                                                                                    | Cancel                                                                                                    |
| <u>aparociondo la ci</u><br>m                                                                                                    |                                                                                                    |                                                                                                    |
| ettings on this server preve<br>ory. Citrix XenApp needs acc<br>e the Citrix XML service wit<br>Setup to change your secur<br>change your settings and c<br>exit Setup. If you do not war<br>can run Setup again and se<br>vice. | nt access to the Virtual<br>cess to Virtual Scripts<br>h Microsoft IIS.<br>iity settings?<br>continue Setup.<br>nt to change your<br>t a separate port for the                                                                                                    |                                                                                                    |
|                                                                                                    | WMI Providers<br>Back<br>Department<br>Settings on this server preve<br>bry. Citrix XenApp needs ac<br>ise the Citrix XML service wit<br>Setup to change your secu<br>change your settings and d<br>exit Setup. If you do not wai<br>can run Setup again and se<br>vice. | WMI Providers<br>Back Finish<br>Description dialog<br>Provider Structure of the server prevent access to the Virtual<br>Settings on this server prevent access to the Virtual<br>Settings on this server prevent access to Virtual Scripts<br>Set the Citrix XML service with Microsoft IIS.<br>Setup to change your security settings?<br>Change your settings and continue Setup.<br>Eavit Setup. If you do not want to change your<br>can run Setup again and set a separate port for the<br>vice. |

Ruitatives 2000, YES a la notificación, iniciándose el proceso de instalación de XenApp 5 for

#### Escrito por xavisan

Jueves, 09 de Abril de 2009 11:22 - Actualizado Jueves, 09 de Abril de 2009 13:06

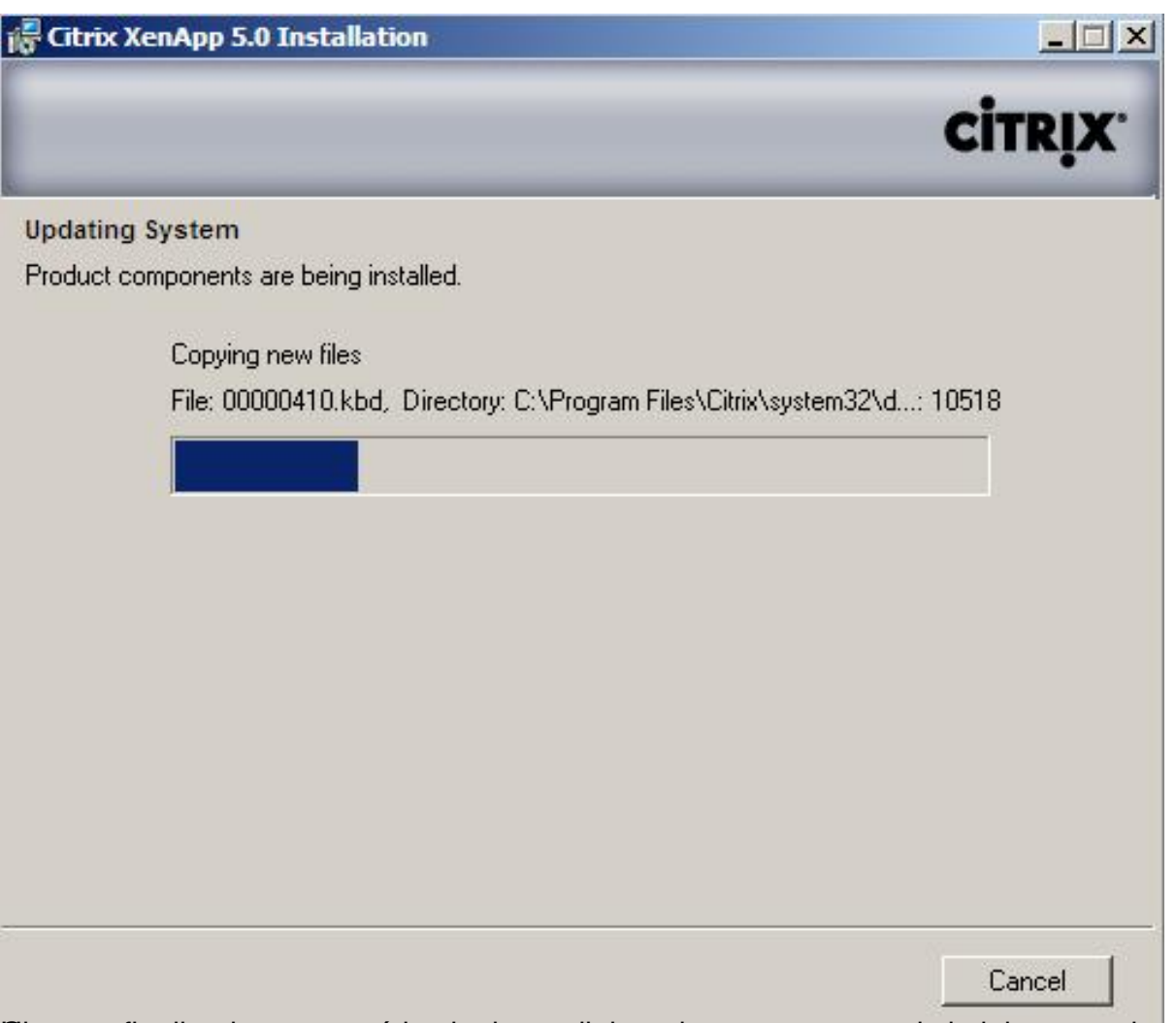

Olossez finalizado, mostrará la siguiente dialog, desmarcaremos el chsk box, y pulsaremos

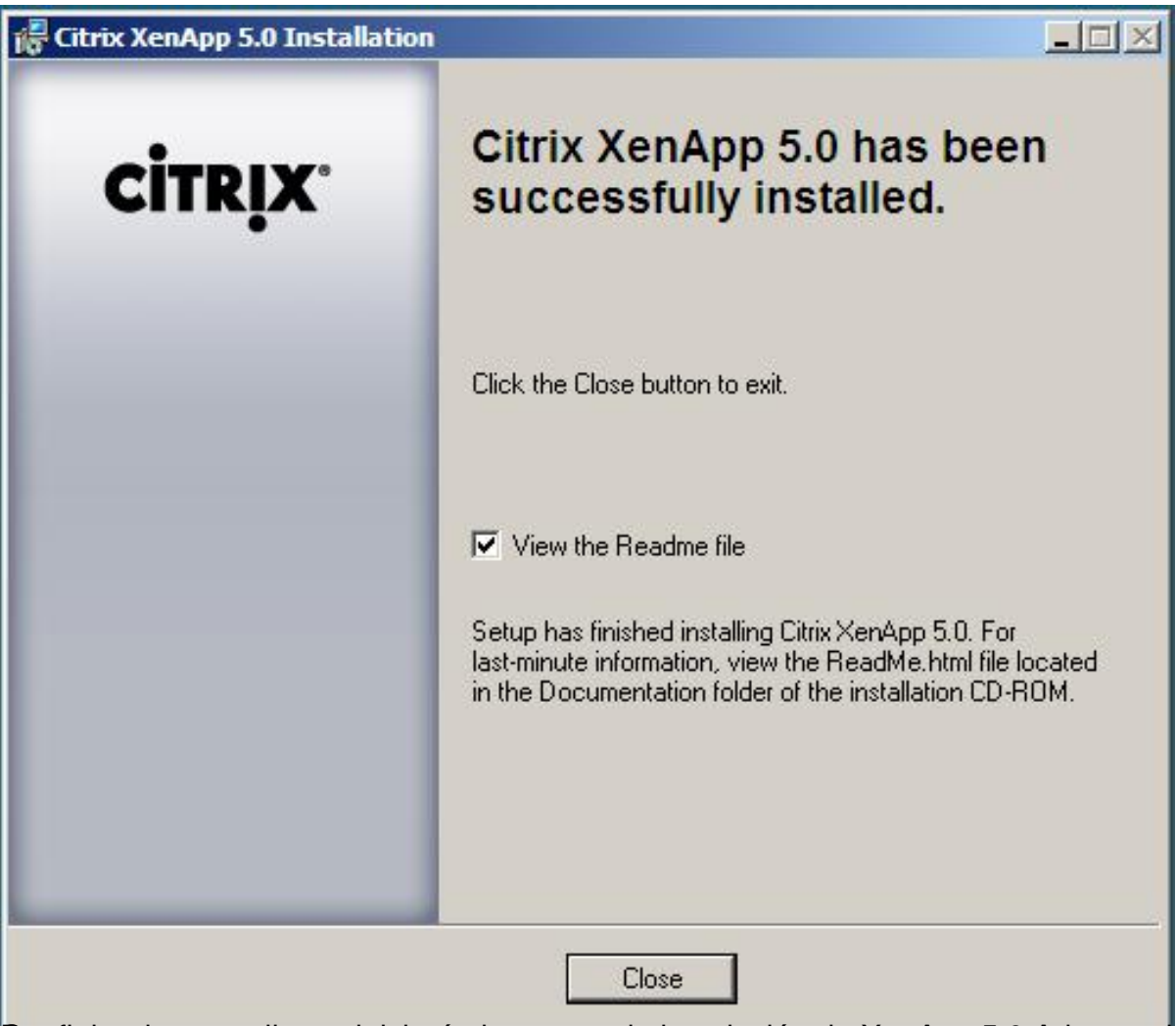

Eostlégionationțe a ello, se iniciará el proceso de instalación de XenApp 5.0 Advanced

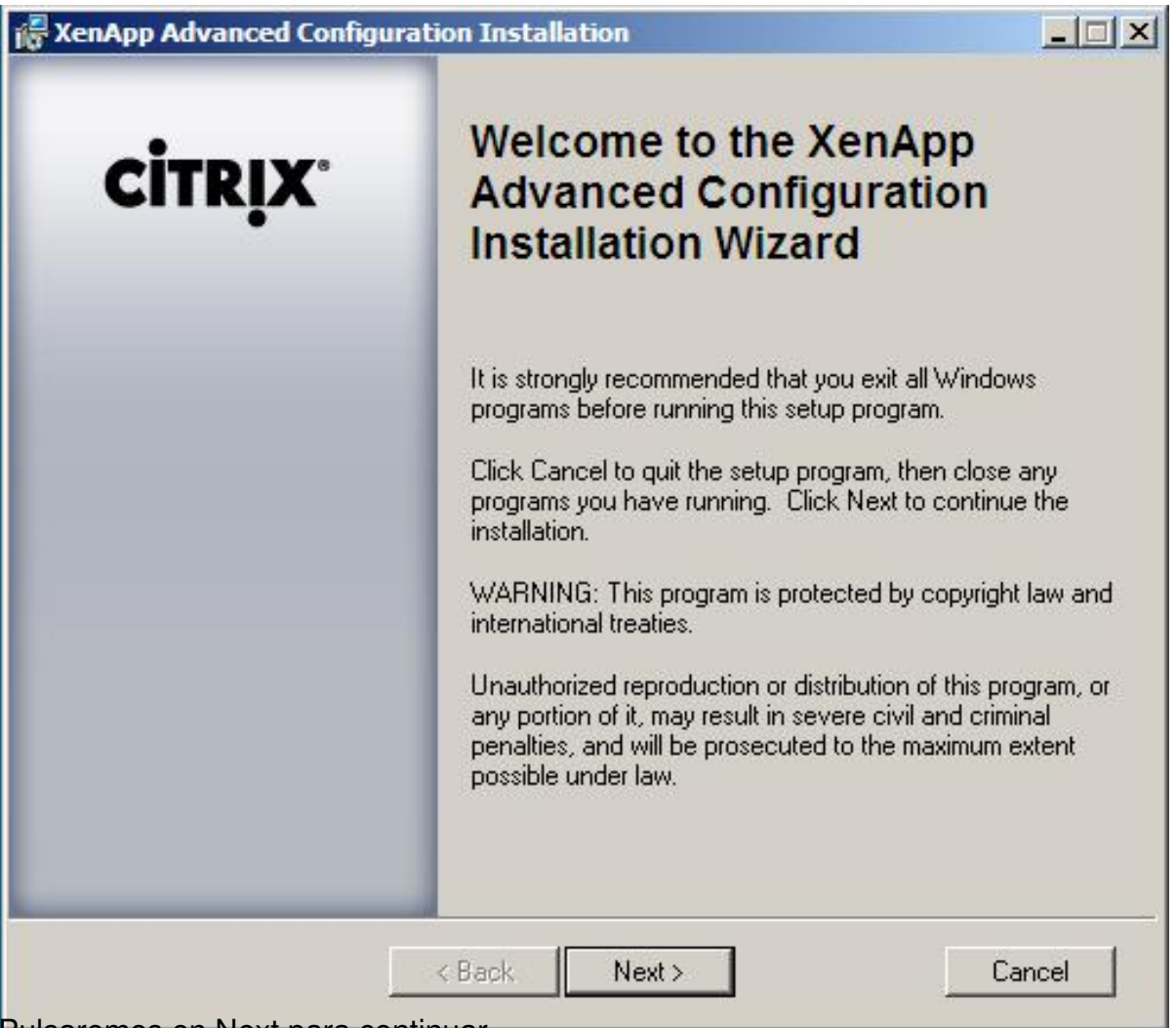

Pulsaremos en Next para continuar,

Escrito por xavisan

Jueves, 09 de Abril de 2009 11:22 - Actualizado Jueves, 09 de Abril de 2009 13:06

| XenApp Advanced Configuration Installation                                             |                               |
|----------------------------------------------------------------------------------------|-------------------------------|
|                                                                                        | CITRIX.                       |
| Destination Folder                                                                     |                               |
| Select a folder where the application will be installed.                               |                               |
| The Installation Wizard will install the files for XenApp Advanced Co<br>folder.       | onfiguration in the following |
| To install into a different folder, click the Browse button, and select                | another folder.               |
| You can choose not to install XenApp Advanced Configuration by<br>Installation Wizard. | clicking Cancel to exit the   |
| Destination Folder                                                                     |                               |
| C:\Program Files\Citrix\                                                               | Browse                        |
|                                                                                        |                               |
|                                                                                        |                               |
|                                                                                        |                               |
|                                                                                        |                               |
|                                                                                        |                               |
| <back next=""></back>                                                                  | Cancel                        |

Dejaremos la carpeta de instalación por defecto y pulsaremos Next para continuar,

| Escrito por xavisan                                                              |    |
|----------------------------------------------------------------------------------|----|
| Jueves, 09 de Abril de 2009 11:22 - Actualizado Jueves, 09 de Abril de 2009 13:0 | )6 |

| RenApp Advanced Configuration Installation                                    |                     |
|-------------------------------------------------------------------------------|---------------------|
|                                                                               | CITRIX.             |
| Ready to Install the Application<br>Click Next to begin installation.         |                     |
| Click the Back button to reenter the installation information or click Cancel | to exit the wizard. |
|                                                                               |                     |
|                                                                               |                     |
|                                                                               |                     |
|                                                                               |                     |
|                                                                               |                     |
|                                                                               |                     |
|                                                                               |                     |
| < Back Next >                                                                 | Cancel              |

Pulsaremos en Next para continuar con la instalación,

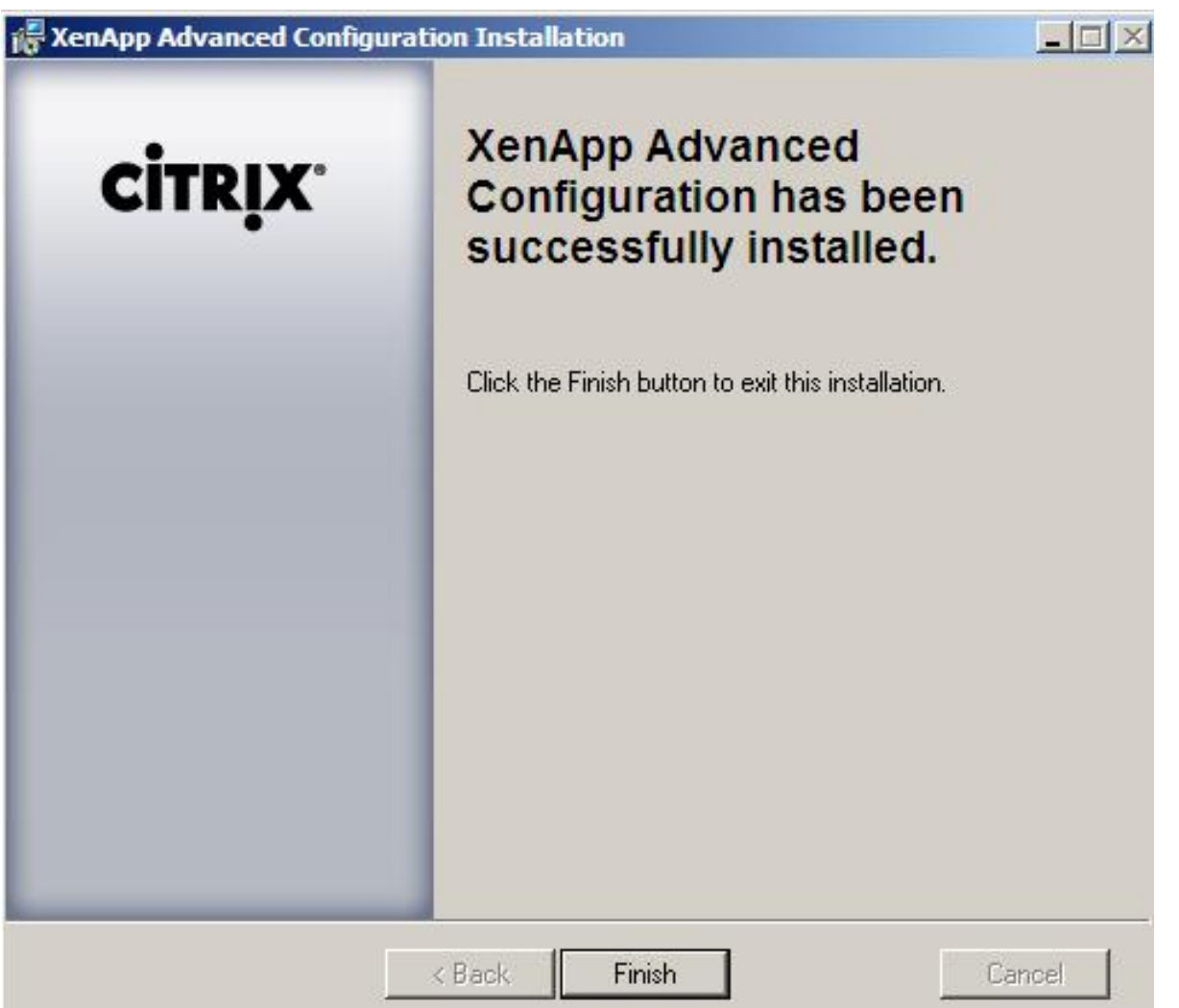

eleancezofisalezation, andos a Demos cent Eibishy, Iniciándose el proceso de instalación del último

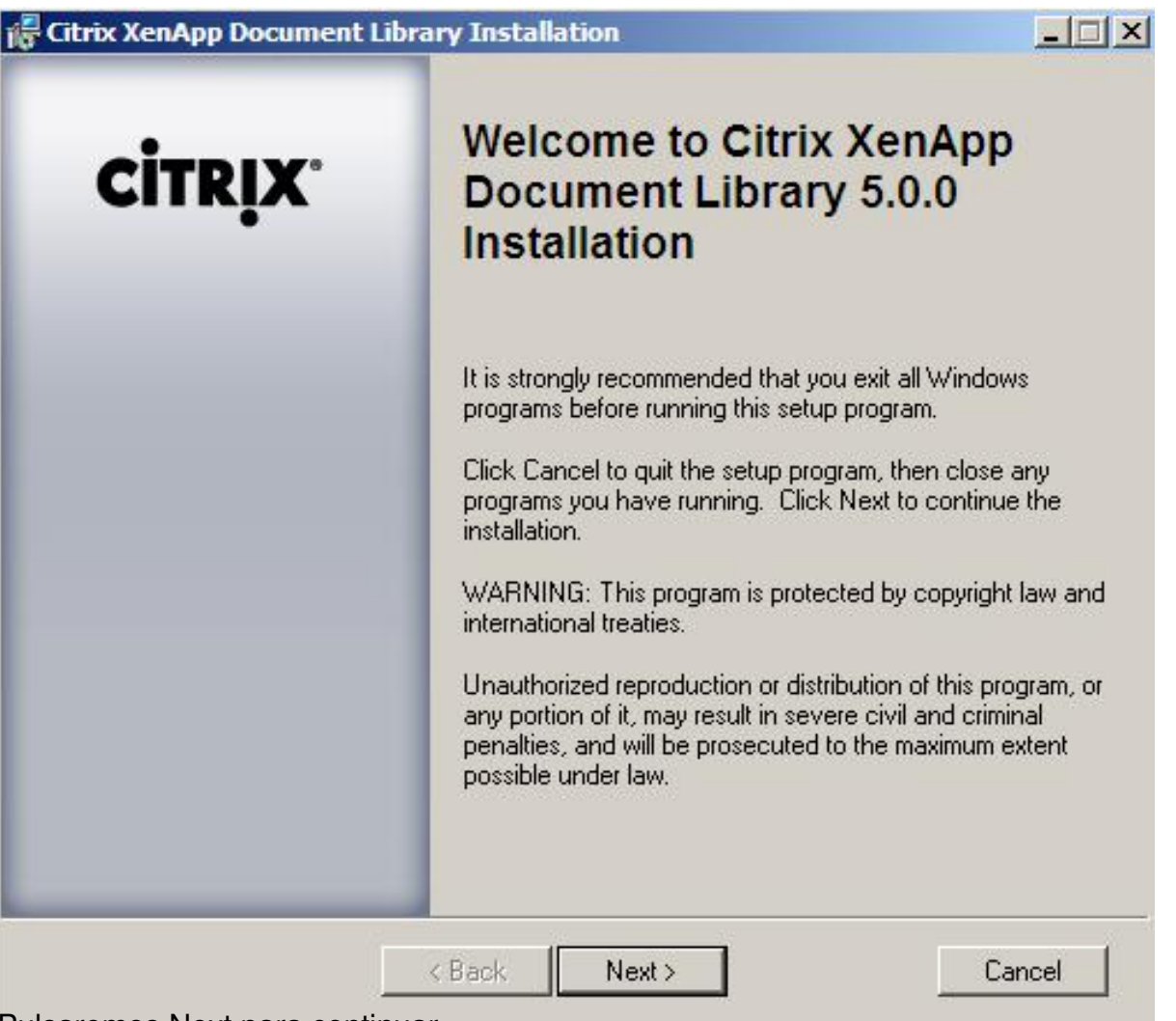

Pulsaremos Next para continuar,

#### Escrito por xavisan

Jueves, 09 de Abril de 2009 11:22 - Actualizado Jueves, 09 de Abril de 2009 13:06

| Citrix XenApp Document Library Installation                                        |                    |
|------------------------------------------------------------------------------------|--------------------|
|                                                                                    | CITRIX.            |
| Destination Folder                                                                 |                    |
| Select the destination folder for the XenApp Document Library.                     |                    |
| Setup will install the files for the XenApp Document Library in the following fol  | der.               |
| To install into a different folder, click the Browse button, and select another fo | older.             |
| You can choose not to install the XenApp Document Library by clicking Cano         | cel to exit Setup. |
| Destination Folder                                                                 |                    |
| C:\Program Files\Citrix\                                                           | Browse             |
|                                                                                    |                    |
|                                                                                    |                    |
|                                                                                    |                    |
|                                                                                    |                    |
| < Back Next >                                                                      | Cancel             |

Dejaremos la carpeta por defecto y pulsaremos Next para continuar,

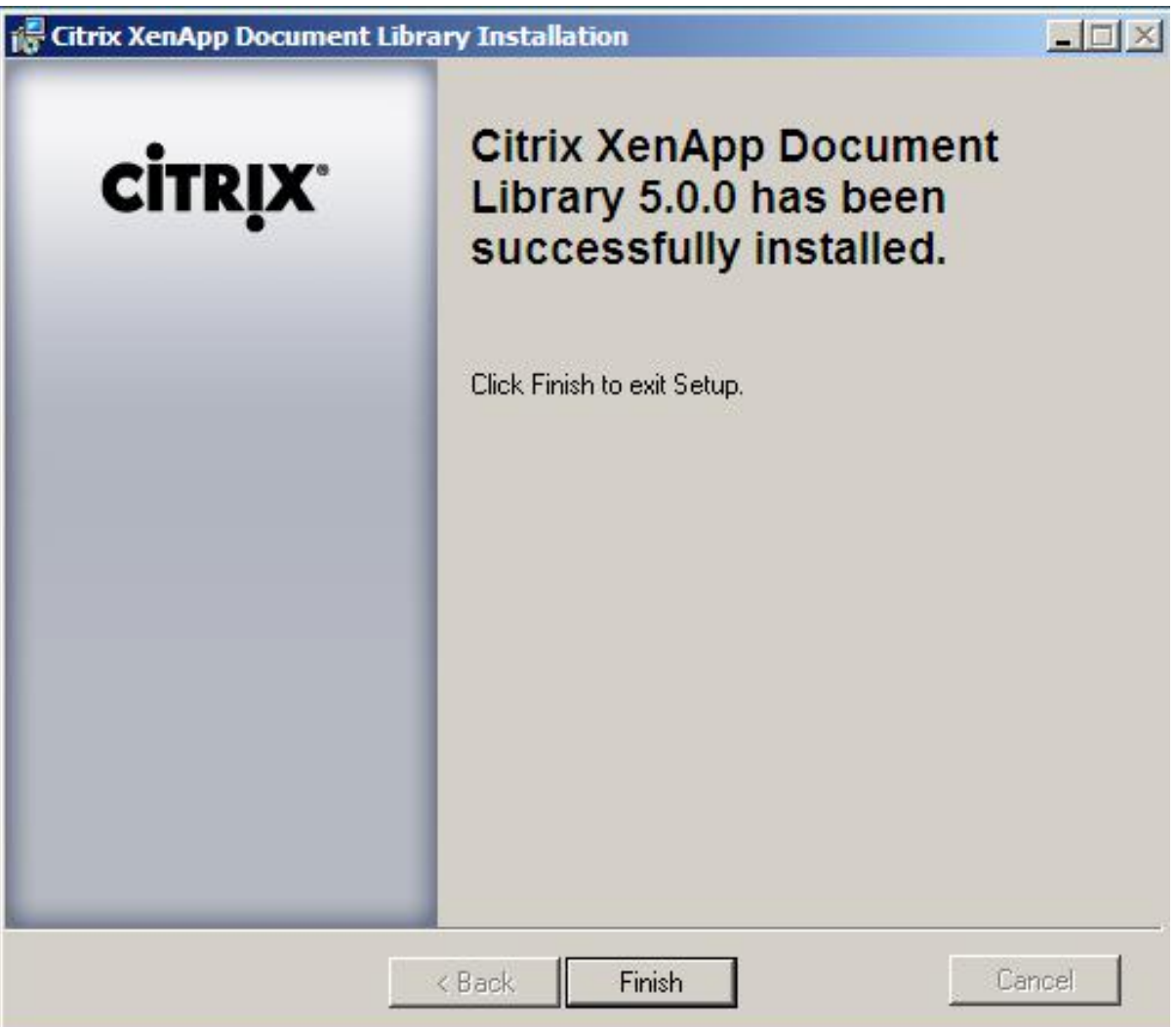

Pulsaremos Finish para finalizar el proceso de instalación de Document Library,

#### Escrito por xavisan

Jueves, 09 de Abril de 2009 11:22 - Actualizado Jueves, 09 de Abril de 2009 13:06

| ation Summary<br>v the summarized installation results of a | ill components. |
|-------------------------------------------------------------|-----------------|
| Component                                                   | Result          |
| Citrix Licensing                                            | Not selected    |
| Access Management Console                                   | Successful      |
| Web Interface                                               | Successful      |
| Citrix XenApp                                               | Successful      |
| XenApp Advanced Configuration                               | Successful      |
| XenApp Document Library                                     | Successful      |
| EdgeSight XenApp Agent                                      | Not selected    |
| er Information                                              | Fin             |
|                                                             |                 |

Escrito por xavisan

Jueves, 09 de Abril de 2009 11:22 - Actualizado Jueves, 09 de Abril de 2009 13:06

| Citrix Licensing Insta                                                    | llation                                                |                                         |                       |             |
|---------------------------------------------------------------------------|--------------------------------------------------------|-----------------------------------------|-----------------------|-------------|
|                                                                           |                                                        |                                         | C                     | İTRIX       |
| License Agreement                                                         |                                                        |                                         |                       |             |
| Please read the terms of th<br>agreement to continue.                     | e license agreement                                    | carefully. You mus                      | t accept the terms of | the license |
| CITRIX(R) LICENSE AG                                                      | REEMENT                                                |                                         |                       |             |
| which you will be using<br>such Citrix product(s).<br>CTX_code: EP_R_A324 | this component. T<br>90                                | This component i                        | s only licensed for   | use with    |
|                                                                           | <ul> <li>I accept the</li> <li>I do not acc</li> </ul> | license agreemen<br>ept the license agr | t<br>eement           |             |
|                                                                           | < Back                                                 | Next >                                  |                       | Cancel      |

Pulsariamos Next para continuar, una vez aceptada la licencia,

# Escrito por xavisan

Jueves, 09 de Abril de 2009 11:22 - Actualizado Jueves, 09 de Abril de 2009 13:06

| Destination Folder<br>Select a folder where the application will be installed.<br>Setup will install the program files in the following folder.<br>To install into a different folder, click the Browse button, and select another fold<br>Destination Folder<br>C:\Program Files\Citrix\ | <b>CİTRİX</b> |
|----------------------------------------------------------------------------------------------------|---------------|
| Destination Folder<br>Select a folder where the application will be installed.<br>Setup will install the program files in the following folder.<br>To install into a different folder, click the Browse button, and select another fold<br>Destination Folder<br>C:\Program Files\Citrix\ | ler.          |
| Select a folder where the application will be installed.<br>Setup will install the program files in the following folder.<br>To install into a different folder, click the Browse button, and select another fold<br>Destination Folder<br>C:\Program Files\Citrix\                       | ler.          |
| Setup will install the program files in the following folder.<br>To install into a different folder, click the Browse button, and select another fold<br>Destination Folder<br>C:\Program Files\Citrix\                                                                                   | der.          |
| To install into a different folder, click the Browse button, and select another fold<br>Destination Folder<br>C:\Program Files\Citrix\                                                                                                    | der.          |
| Destination Folder<br>C:\Program Files\Citrix\                                                                                                    |               |
| C:\Program Files\Citrix\                                                                                                    | -             |
|                                                                                                    | Browse        |
| L                                                                                                    |               |
|                                                                                                    |               |
|                                                                                                    |               |
|                                                                                                    |               |
|                                                                                                    |               |
|                                                                                                    |               |
| < Back Next >                                                                                                    | Cancel        |

Pulsariamos Next para continuar,

## Escrito por xavisan

Jueves, 09 de Abril de 2009 11:22 - Actualizado Jueves, 09 de Abril de 2009 13:06

| Citrix Licensing Installation                                      |                 |
|--------------------------------------------------------------------|-----------------|
|                                                                    | CITRIX.         |
| Select Features<br>Select the components that you want to install. |                 |
| Citrix Licensing<br>License Management Console<br>License Server   |                 |
| Description:<br>Components that comprise Citrix Licensing.         | s selected. The |
| subfeatures require 31MB on your hard drive.                       |                 |
| Disk Cost Reset < Back Next>                                       | Cancel          |

Seleccionaremos todas las opciones, y pulsaremos Next,

#### Escrito por xavisan

Jueves, 09 de Abril de 2009 11:22 - Actualizado Jueves, 09 de Abril de 2009 13:06

| Citrix Licensing Installation                                                                                                    |         |
|----------------------------------------------------------------------------------------------------|---------|
|                                                                                                    | CITRIX. |
| License Files Location                                                                                                    |         |
| Specify the folder for storing your Citrix license files.                                                                            |         |
| C:\Program Files\Citrix\Licensing\MyFiles\                                                                                           | Browse  |
| If you do not have a license file, download one from MyCitrix at<br>https://secureportal.citrix.com/mycitrix/launch/licensemain.aspx |         |
| < Back Next >                                                                                                    | Cancel  |

Especificaremos la ruta de instalación, dejaremos la indicada por defecto, y pulsaremos Next,

Escrito por xavisan

Jueves, 09 de Abril de 2009 11:22 - Actualizado Jueves, 09 de Abril de 2009 13:06

| Citrix Licensing Installation                                                                              |         |
|----------------------------------------------------------------------------------------------------|---------|
|                                                                                                    | CITRIX. |
| Citrix License Server and Vendor Daemon Port Selection                                                     |         |
| Specify the port number for the license server within the range of 1 to 65535.         License Server Port |         |
| Specify the port number for the vendor daemon within the range of 1 to 65535.       ⊻endor Daemon Port     |         |
|                                                                                                    |         |
|                                                                                                    |         |
|                                                                                                    |         |
| < Back Next >                                                                                              | Cancel  |

Espectific parate dost polediels van utidiz aputera Minols Wes 2008 raccanitadeau, nuevo puerto el 7279 un

#### Escrito por xavisan

Jueves, 09 de Abril de 2009 11:22 - Actualizado Jueves, 09 de Abril de 2009 13:06

| Citrix Licensing Installation                             | ×        |
|-----------------------------------------------------------|----------|
|                                                           | CITRIX.  |
| Web Server Selection                                      |          |
| Select the Web server for the License Management Console. |          |
| Microsoft Internet Information Services (IIS)             |          |
| C Apache HTTP Server                                      |          |
|                                                           |          |
|                                                           |          |
|                                                           |          |
|                                                           |          |
|                                                           |          |
|                                                           |          |
|                                                           |          |
|                                                           |          |
|                                                           |          |
|                                                           |          |
|                                                           | Course 1 |
| < Back Next>                                              | Lancel   |

Setencianapeióno,s IIS, en el caso de disponer de un servidor WEB Apache, seleccionaríamos la

#### Escrito por xavisan Jueves, 09 de Abril de 2009 11:22 - Actualizado Jueves, 09 de Abril de 2009 13:06

| Citrix Licensing Installation                                                                                                    |               |
|----------------------------------------------------------------------------------------------------|---------------|
|                                                                                                    | CITRIX.       |
| Restart Microsoft IIS Server                                                                                                    |               |
| When installing Citrix Licensing, the Microsoft IIS Server must be stopped. The Server is restarted when installation is complete. | Microsoft IIS |
| To proceed, select OK to restart the Microsoft IIS Server:                                                                         |               |
| OK to restart Microsoft IIS Server                                                                                                 |               |
| C Do not restart Microsoft IIS Server                                                                                              |               |
|                                                                                                    |               |
|                                                                                                    |               |
|                                                                                                    |               |
|                                                                                                    |               |
|                                                                                                    |               |
|                                                                                                    |               |
|                                                                                                    |               |
| < Back Next >                                                                                                    | Cancel        |
|                                                                                                    |               |

Especificaríamos el OK de reinicio de servicios de IIS y pulsaremos Next,

| Escrito por xavisan                                                           |      |
|-------------------------------------------------------------------------------|------|
| Jueves, 09 de Abril de 2009 11:22 - Actualizado Jueves, 09 de Abril de 2009 1 | 3:06 |

| Citrix Licensing Installation                                                           |         |
|-----------------------------------------------------------------------------------------|---------|
|                                                                                         | CITRIX. |
| Ready to Install the Application<br>Click Next to begin installation.                   |         |
| Click the Back button to reenter the installation information or click Cancel to exit S | etup.   |
|                                                                                         |         |
|                                                                                         |         |
|                                                                                         |         |
|                                                                                         |         |
|                                                                                         |         |
|                                                                                         |         |
| < Back Next >                                                                           | Cancel  |

Pulsaremos Next, para continuar,

#### Escrito por xavisan

Jueves, 09 de Abril de 2009 11:22 - Actualizado Jueves, 09 de Abril de 2009 13:06

| Citrix Licensing Installation                             |         |
|-----------------------------------------------------------|---------|
|                                                           | CITRIX. |
| Updating System                                           |         |
| The features you selected are currently being installed.  |         |
|                                                           |         |
|                                                           |         |
|                                                           |         |
|                                                           |         |
|                                                           |         |
|                                                           |         |
|                                                           |         |
|                                                           |         |
|                                                           |         |
|                                                           | Cancel  |
| pareciendo una vez finalizada la instalación la siguiente | dialog, |

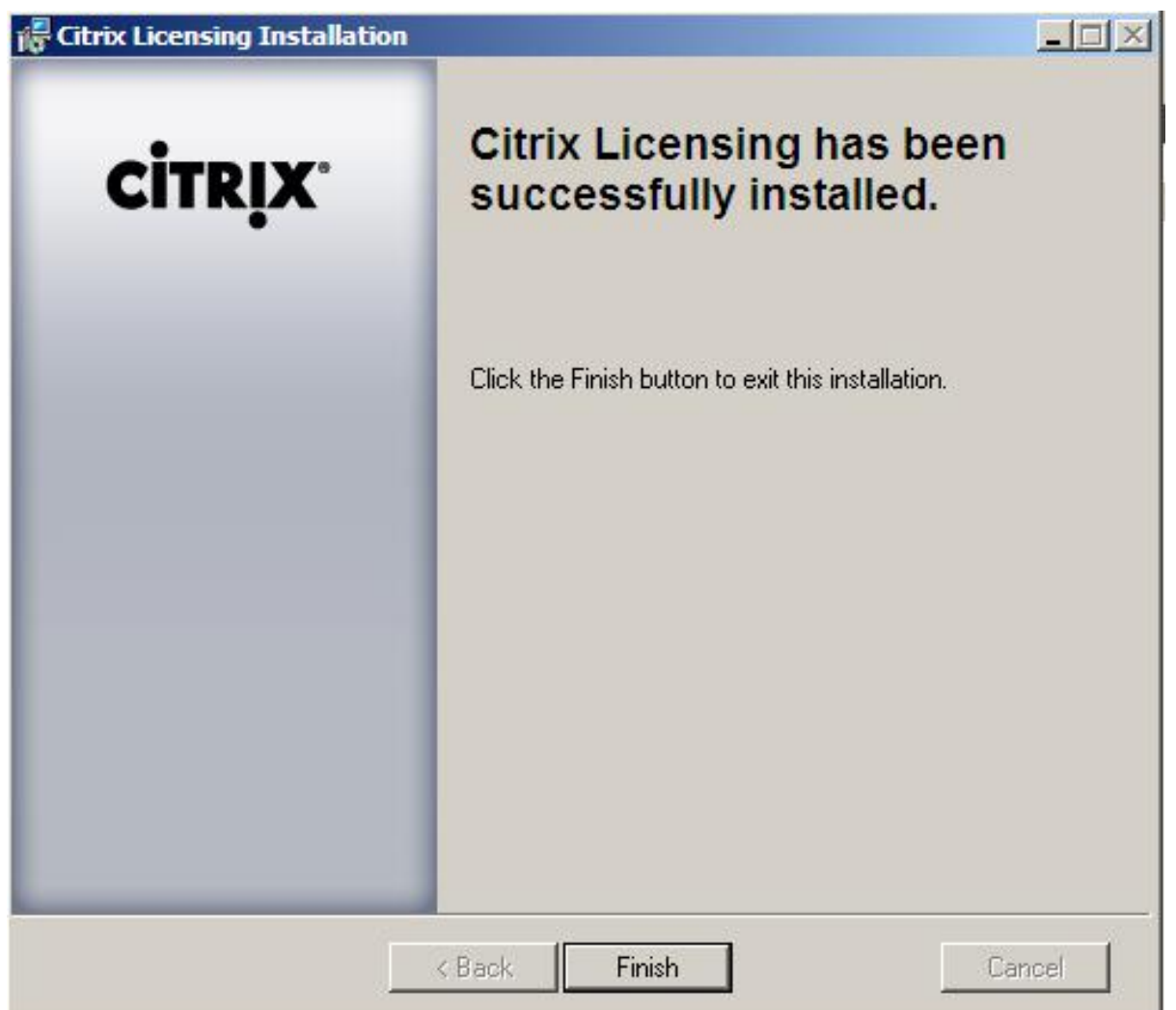